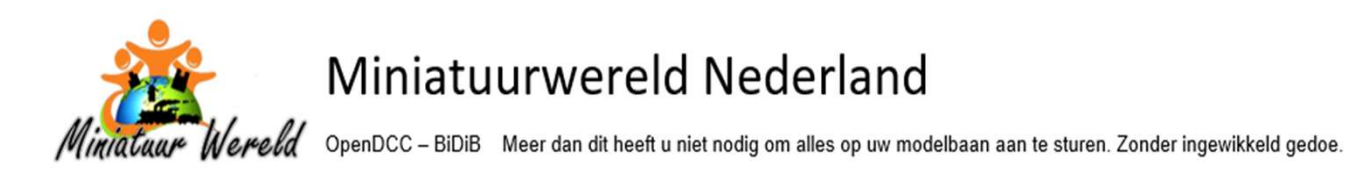

# OpenDCC-BiDiB configureren met de Wizard tool

Zonder **hardware** gebeurt er niets op uw baan. Maar zonder **software** zal er ook niets automatisch gebeuren.

En het is absoluut niet nodig om hier tegen op te zien. Software klinkt voor sommigen eng, maar daar is geen reden voor.

OpenDCC-BiDiB heeft gebruikersvriendelijke software met de naam Wizard tool. Eigenlijk net zo gebruikersvriendelijke als de software van iTrain. Er is aandacht geweest voor de gebruikers bij het ontwikkelen van deze software.

Op de volgende pagina's laat ik zien wat u moet doen (of kan doen) met de Wizard tool software van OpenDCC-BiDiB.

U zult gaan zien dat veel verschillende zaken op vrijwel dezelfde wijze wordt uitgevoerd. **Dus eenmaal een trucje geleerd valt die eindeloos te herhalen.** 

# Leuker kunnen wij het niet maken, wel eenvoudiger

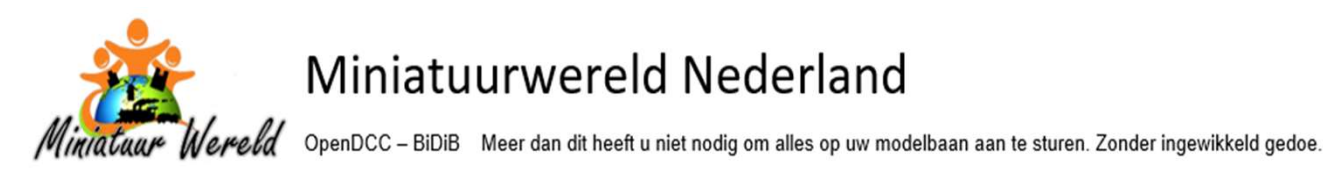

# Inhoudsopgave

| WIZARD TOOL - STARTSCHERM                                                 |
|---------------------------------------------------------------------------|
| WIZARD TOOL – ALGEMENE INFORMATIE                                         |
| WIZARD TOOL – Tabblad HARDWARE                                            |
| Hardware GBMBooster Tabblad Feedback ports - Bezetmelder voorbeeld8       |
| Hardware OneControl Tabblad Switch port - Wissel voorbeeld                |
| Hardware LightControl Tabblad Light port - LED voorbeeld vervolg          |
| WIZARD TOOL – Tabblad MACRO'S                                             |
| Hoe gaat het aanmaken van een Macro in zijn werk?                         |
| Macro OneControl – Wissel voorbeeld16                                     |
| Macro's LightControl – Verlichting voorbeeld                              |
| WIZARD TOOL – Tabblad ACCESSORIES                                         |
| Voorbeeld Accessories LightControl, alles aanzetten van Stationsgebied 18 |
| WIZARD TOOL – OpenDCC-BiDiB instellingen Overig                           |
| CONCLUSIE?                                                                |

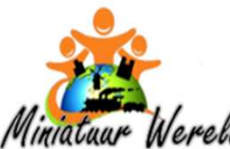

OpenDCC - BiDiB Meer dan dit heeft u niet nodig om alles op uw modelbaan aan te sturen. Zonder ingewikkeld gedoe.

# WIZARD TOOL - STARTSCHERM

Hoe begint het hele proces?

- U start de software en ziet een vrijwel leeg scherm
- Vervolgens sluit u met de USB kabel de centrale aan
- Er verschijnt onderop uw scherm een pop-up
- Links in die pop-up staat een stekker getekend
- Als u daarop klikt verbindt de hardware automatisch aan de software
- Dit hoeft u alleen te doen als u iets wilt configureren
   Als u alleen met iTrain gaat rijden hoeft u dit niet te doen

Op dat moment verschijnt het volgende plaatje. Links ziet u de aangesloten hardware kaarten:

- Eerst de Centrale met Booster inclusief Bezetmelders
- Daaronder de LightControl en daar weer onder de OneControl
- Door middel van dubbelklikken op een regel laat de kaart zich configureren

| ile Edit Node Window To | ols                                     |                              |  |  |  | ×<br>Hel |
|-------------------------|-----------------------------------------|------------------------------|--|--|--|----------|
| ۵ 🔩 🔟 ظ                 | Ŗ                                       |                              |  |  |  |          |
| Nodes                   | BiDiB-system is no<br>Connect using too | t connected.<br>bar or menu. |  |  |  |          |
|                         |                                         |                              |  |  |  |          |

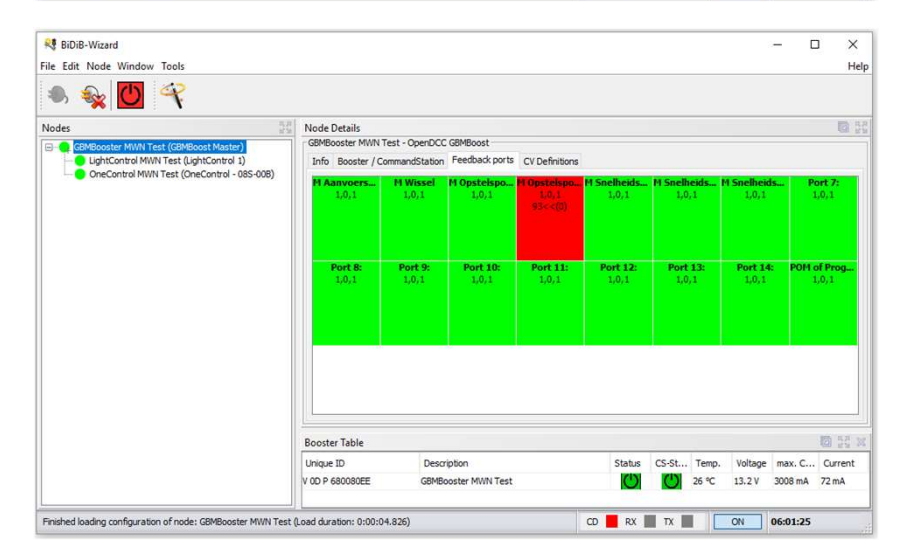

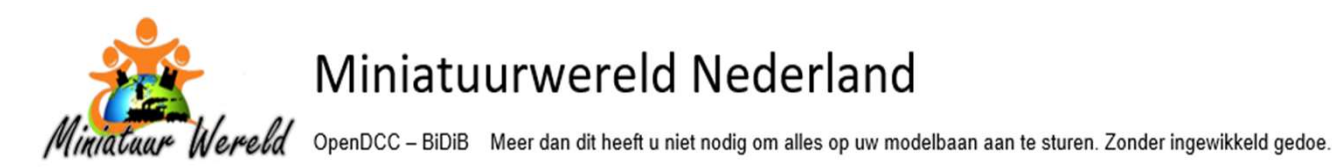

# WIZARD TOOL – ALGEMENE INFORMATIE

Een bekend Nederlands spreekwoord luidt: Alle goede dingen bestaan in drieën

Dat geldt ook voor de software van OpenDCC-BiDiB, Wizard tools. Er zijn steeds drie tabbladen waar u alles mee regelt. Of u nu met wissels, servo's of verlichting bezig bent. Altijd drie tabbladen. Dus heel simpel uitgelegd:

- Tabblad 1 Hardware poorten Hier wordt de koppeling gelegd tussen hetgeen u aansluit en de poort op de kaart.
  - Bv Wissel Opstelspoor zit op de OneControl 01 op Poort 0. De teller begint altijd bij 0
- Tabblad 2 Macro's Hier maakt u per wisselstand een macro. Altijd dezelfde werkwijze.
  - BV Macro\_00 Wissel Opstelspoor Rechtdoor
  - BV Macro\_01 Wissel Opstelspoor Afbuigend
- Tabblad 3 Accessoires Hier maakt u de koppeling van de macro naar iTrain. Altijd dezelfde werkwijze.
  - Bv AiT00 Wissel Opstelspoor
    - Aspect 0 Rechtdoor
    - Aspect 1 Afbuigend

#### Nu een stap dieper:

Op een kaart zijn vaak meerdere type **Hardware poorten** te onderscheiden. Er zijn poorten voor:

- LED's Light ports Hoeveel % dimmen bij laagste en hoogste stand en hoe snel moet dat gebeuren
- Schakelen Switch ports Aan / Uit voor bv wissels of lampen
- Servo's Servo ports Uitslag van de servo arm bepalen en de snelheid waarmee de arm beweegt

En elk van dat soort poorten heeft zijn eigen eigenschappen. En heeft daarmee ook zijn eigen tabblad gekregen binnen de Wizard tools software. Ik laat van elk van deze tabbladen de specifieke verschillen zien.

Lastig? Neen. De verschillende tabbladen zijn in basis vrijwel hetzelfde.

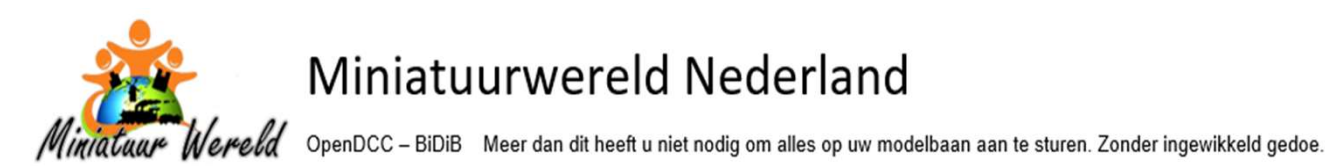

# WIZARD TOOL – Tabblad HARDWARE

In het algemeen gesproken geeft u op een hardware tabblad aan welk apparaat u op welke poort hebt aangesloten. Ik gebruik vrij gespecificeerde namen omdat dat op een later tijdstip handig is. En u hoeft ze maar een keer te typen.

Er zijn meerdere type hardware tabbladen. Door die verschillende poorten apart onder te brengen in eigen tabbladen ontstaat er vanzelf al overzicht. Ik noem een aantal tabbladen:

- Feedback ports Bezetmelders via de Centrale te benaderen
- Switch ports Schakelaars Aan/Uit op LightControl en OneControl
  - Light ports Te dimmen LED uitgangen
- Servo ports Aansturen van servo's

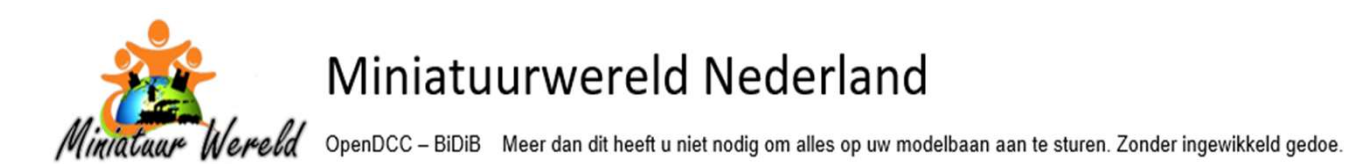

Hoe nu verder?

Ik laat het zien vanaf het allereerste begin.

Klik op de Stekker Links onderop de Pop-Up of op de Stekker links boven in de menubalk.

Er wordt nu een verbinding gemaakt tussen de Hardware en de Software.

Links staat de aangesloten hardware.

- GBMBooster
- LightControl
- Kaart met de foute naam
  Schakelkaart

- Centrale

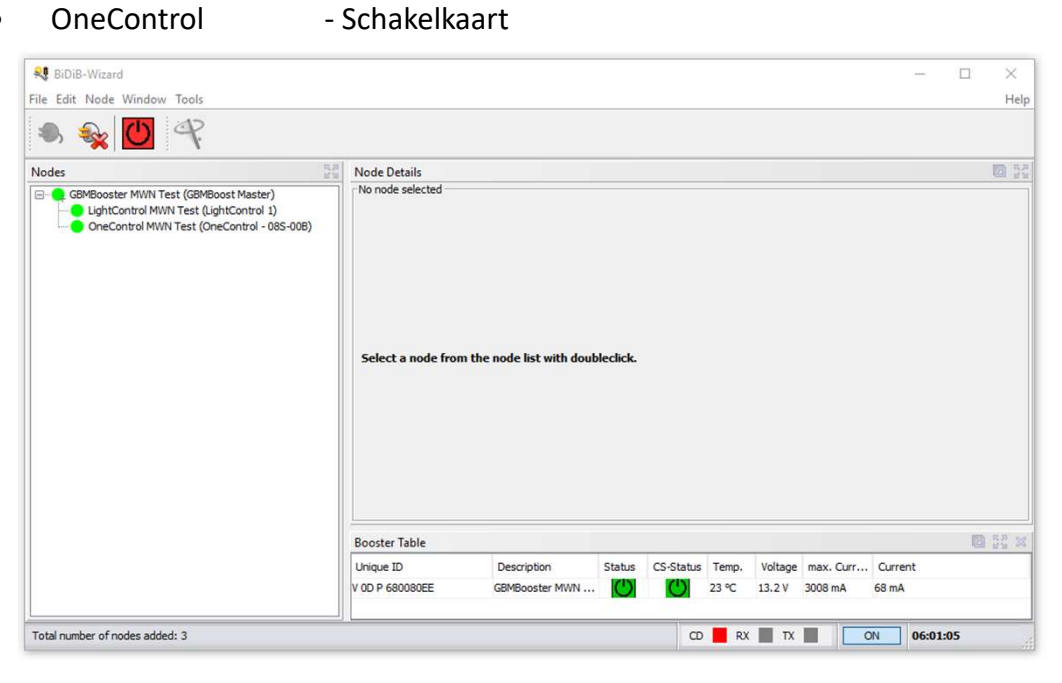

| 💐 BiDiB-Wizard                           |                                          |                               |        |                |            |           | 5                           | - 🗆                         | $\times$ |
|------------------------------------------|------------------------------------------|-------------------------------|--------|----------------|------------|-----------|-----------------------------|-----------------------------|----------|
| File Edit Node Window Tools              |                                          |                               |        |                |            |           |                             |                             | Help     |
| n 🗣 🔟 🤻                                  |                                          |                               |        |                |            |           |                             |                             |          |
| Nodes                                    | Node Details                             |                               |        |                |            |           |                             |                             | 10 5d    |
|                                          | BiDiB-system is no<br>Connect using tool | t connected.<br>Ibar or menu. |        |                |            |           |                             |                             |          |
|                                          | Booster Table                            |                               |        |                |            |           | UEP deutice                 | detected                    |          |
|                                          | Unique ID                                | Description                   | Status | CS-Status Temp | o. Voltage | max. Curr | VID: 0x0403<br>Serial numbe | PID: 0x6001<br>er: AI054AKV | • •      |
|                                          | No boosters available                    | (                             |        |                |            |           | S X COM Port: C             | I32R USB UART               |          |
| Connect to system with File > Connect fr | om menu.                                 |                               |        |                | CD         | RX 📕 TX   | ON                          |                             | .,;      |

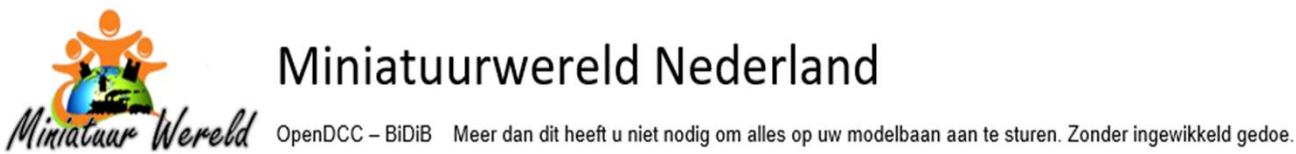

Door dubbel te klikken op een van deze drie regels opent zich de kaart.

Daarna kunt u ook klikken op een van de tabbladen van de kaart.

De Centrale is de enige module met een afwijkende tabblad structuur.

U geeft hier eenmalig de namen van de bezetmelders in en na wat basis instellingen komt u hier niet meer.

Hier ziet u:

- Info •
- Booster / CommandStation
- Feedback ports (Bezetmelders)
- Cv Definitions

Alle andere kaarten delen hun tabblad structuur. Ik laat dat straks zien. Van Links naar Rechts komt u daar tegen:

- Info
- Aansturing van een of meer poorten Macros
- Communicatie naar iTrain, verwijst naar Macros Accessories ٠
- Input ports Ingangen •
- LED dimmen of Uit Aan Light ports .
- Switch ports Schakelen Aan Uit
- Servo ports Bewegen
- **CV** Definitions

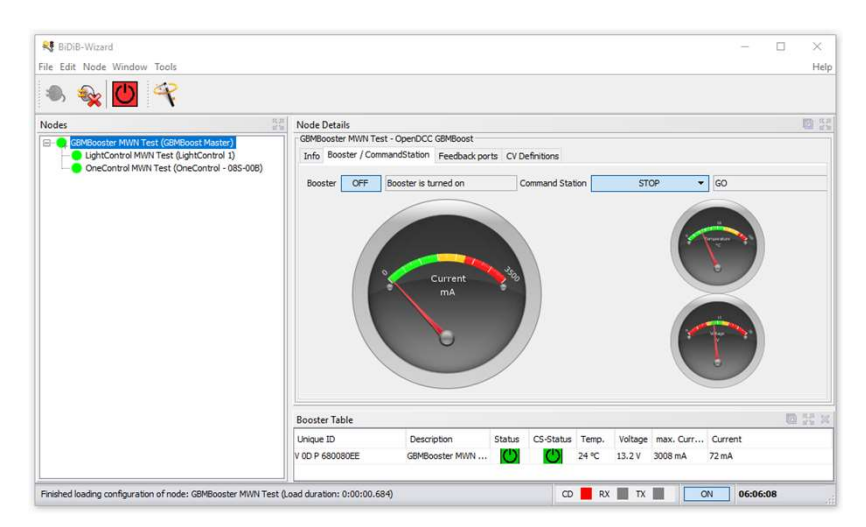

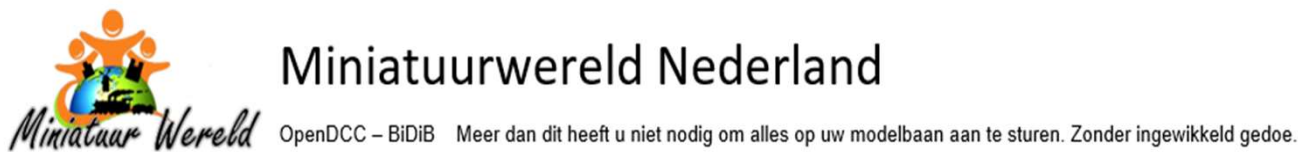

# Hardware GBMBooster Tabblad Feedback ports - Bezetmelder voorbeeld

Door middel van dubbelklikken op een van de groene velden beneden kunt u tekst invoeren. Hier is niet heel veel tekstruimte. Dus u hoeft hier alleen maar de korte naam van de melder in te voeren die ook in iTrain wordt gebruikt.

#### FB05 | M-St-Sp1 (of 1A en 1B als u meer melders hebt in het blok)

- FB05 staat voor Feedback nummer 5 (Bezetmelder 5)
- De letters FB staan voor de naam van dit tabblad, bezetmelders (Feedback ports) .
- De cijfers 05 staan voor de gebruikte poort op de kaart ٠
- Dan komt de korte naam die ik ook in iTrain gebruik •
- (De lange naam staat alleen in iTrain en luidt Melder Station Spoor 1) .
- Zo is er altijd een link van de melder naar een poort vanuit de naam .
- En door de naam in iTrain gelijk te houden heeft u een duidelijke link in beide ٠ systemen naar elkaar toe

| 800   PI-DK-A1<br>1,0,1 | FB01   M-IJK-A2<br>1,0,1 | FB02   M-St-Sp4<br>1,0,1 | FB03   M-Sb-Sp3<br>1,0,1 | FB04   M-St-Sp2<br>1,0,1 | FB05   M. St-Sp1<br>2.0,1<br>90>>(0) | FB06   M-GA<br>1,0,1 | FB07   M-VBA-<br>1,0,1  |
|-------------------------|--------------------------|--------------------------|--------------------------|--------------------------|--------------------------------------|----------------------|-------------------------|
| FB08   M-GA-P           | FB09   H-VBA-St          | FB10   M-VBA-St          | FB11   M-VBA             | FB12   M-VB-Pend         | <b>Port 13:</b>                      | Port 14:             | Port 15:                |
| 1,0,1                   | 1,0,1                    | 1,0,1                    | 1,0,1                    | 1,0,1                    | 1,0,1                                | 1,0,1                | 1,0/1                   |
| FB16   M-PROG           | <b>F817   M-V88-55</b>   | FB18   M-LJK-B1          | <b>FB19   M-IJK-B2</b>   | <b>F820   M-SS-Sp1</b>   | FB21   H-VBB                         | FB22   M-VBB-St      | . <b>F823   M-V88</b> - |
| 1,0,1                   | 1,0,1                    | 1,0,1                    | 1,0,1                    | 1,0,1                    | 1,0,1                                | 1,0,1                | 1,0,1                   |
| <b>824   M-OP-Sp2</b>   | FB25   M-OP-Sp1          | FB26   M-SS-Sp4          | FB27   M-SS-Sp3          | F828   M-SS-Sp2          | Port 29:                             | Port 30:             | Port 31:                |
| 1,0,1                   | 1,0,1                    | 1,0,1                    |                          | 1,0,1                    | 1,0,1                                | 1,0,1                | 1,0,1                   |

Dat ene veld dat Rood oplicht komt doordat daar een locomotief staat, met adres 93

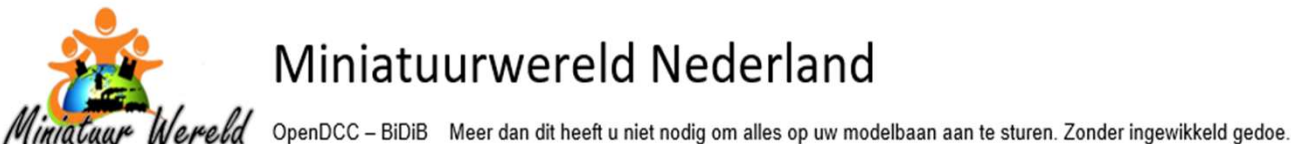

# Hardware OneControl Tabblad Switch port - Wissel voorbeeld

Nu zijn we alleen nog bezig met de andere kaarten. De centrale is in principe klaar. U zult steeds dezelfde invulwijze zien. Ik begin met het aanmaken van een wissel.

Klik aan de linker kant op de poort waar u de wissel hebt aangesloten. Macro - Accessories - Input - Switch - Servo ports (geen Light port)

SP14 | W-SS-Sp2A | Wissel SchaduwStation Spoor 2A | Afbuigend

- SP14 staat voor Switchport (schakelaar) nummer 14
- De letters SP staan voor de naam van dit tabblad,
  - Switch ports (schakelaars). ٠
  - Voor SP had ik ook SW kunnen gebruiken ٠
- De cijfers 14 staan voor de gebruikte poort op de kaart
- Daarna komt de verkorte naam die ik ook in iTrain gebruik
- En als laatste de uitgebreide naam. Ook deze komt uit iTrain
- En weer de link naar iTrain

| Output                                                              | 1/O Behaviour |   | SwitchOff Time | Port | Status   | Test    |   |   |    |
|---------------------------------------------------------------------|---------------|---|----------------|------|----------|---------|---|---|----|
| 04 : SP04   W-OP   Wissel OpstelPendel   Recht                      | HIGH_PULSE    | ~ | 15             |      | Turn off | Turn on | ~ | > | 1  |
| 05 : SP05   W-OP   Wissel OpstelPendel   Afbuigend                  | HIGH_PULSE    | ~ | 15             |      | Turn off | Turn on | ~ | > |    |
| 06 : SP06   W-VBB-St   Wissel Verbinding kant B Station   Recht     | HIGH_PULSE    |   | 15             |      | Turn off | Turn on | ¥ | > | Ĩ. |
| 07 : SP07   W-VBB-St   Wissel Verbinding kant B Station   Afbuigend | HIGH_PULSE    | Ŷ | 15             |      | Turn off | Turn on | ۷ | > |    |
| 08 : SP08   W-St-Sp38   Wissel Station Spoor38   Recht              | HIGH_PULSE    |   | 15             |      | Turn off | Turn on | ~ | > | i. |
| 09 : SP09   W-St-Sp38   Wissel Station Spoor38   Afbuigend          | HIGH_PULSE    | Ŷ | 15             |      | Turn off | Turn on | - | > | Į  |
| 10 : SP10   W-St-Sp1B   Wissel Station Spoor 1B   Recht             | HIGH_PULSE    | ÷ | 15             |      | Turn off | Turn on | ~ | > | ŀ  |
| 11 : SP11   W-St-Sp18   Wissel Station Spoor 18   Afbuigend         | HIGH_PULSE    | Ŷ | 15             |      | Turn off | Turn on | × | > |    |
| 12 : SP12   W-SS-Sp1A   Wissel SchaduwStation Spoor1A   Recht       | HIGH_PULSE    | Ŷ | 15             |      | Turn off | Turn on | × | > | Ĩ  |
| 13 : SP13   W-SS-Sp1A   Wissel SchaduwStation Spoor1A   Afbuigend   | HIGH_PULSE    | ~ | 15             |      | Turn off | Turn on | × | > | 1. |
| 14 : SP14   W-55-5p2A   Wissel SchaduwStation Spoor2A   Recht       | HIGH_PULSE    | ~ | 15             |      | Turn off | Turn on | ~ | > |    |
| 15 : SP15   W-SS-Sp2A   Wissel SchaduwStation Spoor2A   Afbuigend   | HIGH_PULSE    | ~ | 15             |      | Turn off | Turn on | ¥ | > |    |
| 16 : SP16   W-SS-Sp3A   Wissel SchaduwStation Spoor3A   Recht       | HIGH_PULSE    | Ŷ | 15             |      | Turn off | Turn on | ~ | > | Í. |
| 17 : SP17   W-SS-Sp3A   Wissel SchaduwStation Spoor3A   Afbuigend   | HIGH_PULSE    | ÷ | 15             |      | Turn off | Turn on | Y | > |    |

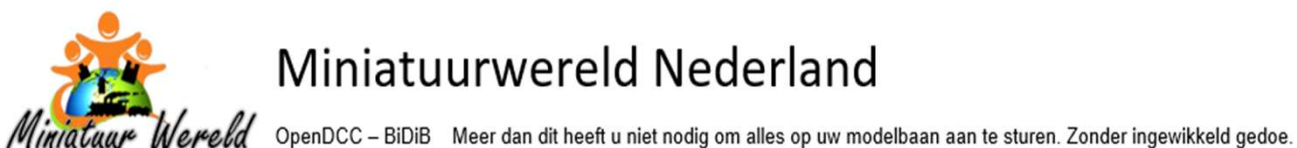

#### Hardware LightControl Tabblad Light port - LED voorbeeld

Bij het instellen van LED's zijn er meer keuzes te maken. Helderheid bij de laagste en de hoogste stand met een schuifbalk

| nfo Macros    | Accessories    | Input ports | Light ports | Switch ports | Servo ports | CV Definitions |
|---------------|----------------|-------------|-------------|--------------|-------------|----------------|
| Output        |                | Brigh       | tness off   |              | Brightne    | ss on          |
| 0 : LP00   Le | d rij 1        |             |             |              | 0           | -              |
| 1:LP01 Le     | d rij 2        | - I-        |             |              | 0           | 1              |
| 2 : LP02   Le | d rij 3        |             |             |              | 0           | -              |
| 3 : LP03   Se | in Aanvoer   G | roen        |             |              | 50          |                |

In te stellen **tijd** om naar de laagste en de hoogste stand te gaan met een schuifbalk.

|   | Fade in | Fade out | Status      |
|---|---------|----------|-------------|
| ł |         |          | 12 Dim down |
| 7 |         | 5        | 12 Dim down |
| ) | 1657    |          | 38 Dim down |
| ; | 1692    | 2        | 72 Dim down |

En als laatste op die regel kunt u aangeven hoe het licht zich moet gedragen.

- Turn Off .
- Turn On .
- Dim Up ٠
- Dim Down ٠
- Neon Flash ٠
- Blink A en B •
- Flash A en B •
- Double Flash •
- Test Toggle •

In een keer Uit In een keer Aan Gaat langzaam Aan Gaat langzaa Verder Effect

| m Uit | Dim up   |
|-------|----------|
| on    | Dim dow  |
| .011  | Neon fla |
|       | Blink A  |
|       | Blink B  |
|       | Flash A  |
|       |          |

| Test                  |              |
|-----------------------|--------------|
| Dim up                | ~            |
| Turn on<br>Turn off   | ^            |
| )im up                |              |
| Dim down              |              |
| Neon flash<br>Blink A |              |
| Blink B               |              |
| Flash A               |              |
| Flash B               |              |
| Double flash          |              |
| rest toggle           | $\checkmark$ |

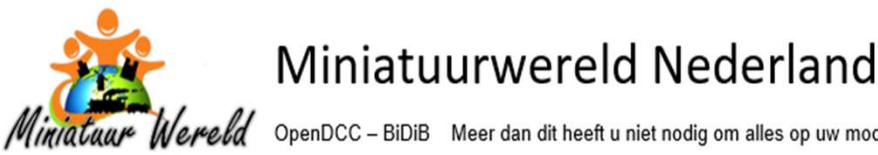

OpenDCC - BiDiB Meer dan dit heeft u niet nodig om alles op uw modelbaan aan te sturen. Zonder ingewikkeld gedoe.

13 : LP13 | Extern | Huis | Straat 3e 4e Links

Hardware LightControl Tabblad Light port - LED voorbeeld vervolg

Nu een uitgewerkt voorbeeld van een aangesloten LED op de Light port

LP06 | Extern | Station | Seinhuis

- LP06 staat voor LightPort met poort nummer 6
- De letters LP staan voor de naam van dit tabblad, LightPort (Lichtpoorten)
- De cijfers 06 staan voor de gebruikte poort op de kaart
- Extern staat voor een eerste grove indeling wat ik aan het verlichten ben
  - In dit geval de buitenverlichting
  - (De code Intern gebruik ik voor de binnenverlichting)
- Station staat voor een tweede indeling dat ik aan het verlichten ben
  - Ik heb begrippen zoals: Huis, Lantaarn, Station ٠
- Deze naamgeving maakt het makkelijker om straks macro's te maken
- Maar eerlijk is eerlijk. Het zal de hardware een zorg zijn hoe hij heet in de software
- Maar een probleem analyseren maakt het makkelijker als je direct veel wee door alleen maar naar de naam te kijken

| Node Details<br>LightControl 1<br>Info Macros Accessories Input ports Lightports Switch p | orts Servo ports CVD | Light - Si     | witch - | Servo po | rts        |          |   |   |    |
|-------------------------------------------------------------------------------------------|----------------------|----------------|---------|----------|------------|----------|---|---|----|
| Output                                                                                    | Brightness off       | Brightness on  | Fade in | Fade out | Status     | Test     |   |   |    |
| 00 : LP00   Extern   Lantaarn   Tuin Los en Laadplaats                                    |                      | 0 <b>— 1</b> — | 135     | 1536     | 2870km up  | Dim down | ÷ | > | ^  |
| 01: LP01   Extern   Lantaarn   Kerk Voor                                                  | 1                    | 0              | 198     | 1536     | 271Dim up  | Dim down | × | > |    |
| 02 : LP02   Extern   Lantaarn   Kerk Rachts en Tunnelingang                               | 1                    | 0              | 255     | 1536     | 256 Dim up | Dim down | ~ | 2 |    |
| 03 : LP03   Intern   Huis   Vlaggenmast                                                   | 1                    | 0              | 255     | 1536     | 256 Dim up | Dim down | ¥ | > |    |
| 04 : LP04   Extern   Huis   Straat Links Ie 2e                                            |                      | 0              | 64      | 1536     |            | Dim down | ÷ | > |    |
| 05 : LP05   Extern   Station   Perron 2e Links                                            | 1                    | e              | 120     | 1536     | 256 Dim up | Dim down | × | × |    |
| 06 : LP06   Extern   Station   Seinhuis                                                   |                      | o              | 89      | 1536     |            | Dim down | Ŷ | × | P  |
| 07 : LP07   Intern   Station   Seinhula                                                   | 1                    | 6              | 117     | 1536     | 256 Dim up | Dim down | Ý | > |    |
| 08 : LP08   Extern   Station   Perron 1e Links                                            |                      | 0              | 120     | 1536     |            | Dim down | Ŷ | > | Í. |
| 09 : LP09   Extern   Station   Perron 2e Rechts                                           | 1                    | 0              | 120     | 1536     | 256 Dim up | Dim down | Ŷ | > |    |
| 10 : LP10   Extern   Station   Perron 1e Rechts                                           | 1                    | 0              | 120     | 1536     | 256 Oim up | Dim down | ÷ | > | Ĩ. |
| 11 : LP11   Extern   Lantaern   Straat Links                                              | 1                    | 0              | 138     | 1536     | 256 Dim up | Dim down | ¥ | * | Í  |
| 12 : LP12   Intern   Huis   Straat 3e Links                                               |                      | a              | 152     | 1536     | 256 Dim up | Dim down | × | > |    |

1536

Dim dowr

256 Dim up

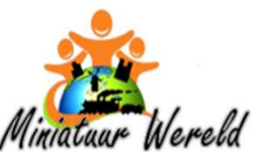

ereld OpenDCC – BiDiB Meer dan dit heeft u niet nodig om alles op uw modelbaan aan te sturen. Zonder ingewikkeld gedoe.

# WIZARD TOOL – Tabblad MACRO'S

U heeft de mogelijkheid om 64 macro's te definiëren.

- In een macro laat u iets gebeuren
- Dat kan zijn het omzetten van een wissel
- Het verlichten van een hele straat lantaarnpalen
  - o Bij dat laatste voorbeeld mogen al deze lantaarnpalen allemaal los zijn aangesloten
  - o In de macro kunt u die lampen allemaal benoemen (kiezen uit een lijstje, vandaar die duidelijke naam)
- Een poort kan worden toegewezen aan meerdere macro's

Ook de macro geeft u weer een duidelijke naam. In de Accessoires ziet u die weer staan in de keuzelijst.

Hoe gaat het aanmaken van een Macro in zijn werk? Kies het Linker tabblad Macros Ik heb nu Links een macro geselecteerd

| ode Details                             |                        |                    |               |                  |        |         |      | 2     |
|-----------------------------------------|------------------------|--------------------|---------------|------------------|--------|---------|------|-------|
| IgntControl Mivin Test - LigntControl 1 | Light ports            | Switch ports Serv  | o ports CV C  | efinitions       |        |         |      |       |
| Into the of Accessories Input por a     |                        | Switch ports Serv  |               | Chindons         |        |         |      |       |
| M18   SP00   Gloeilamp   Aan            | -Macro_24<br>-Start co | ndition:           |               | -Slowdown factor |        | Cycles: |      |       |
| Macro_20<br>Macro_21                    | Repeti                 | e: 17:17 -         |               | 255              |        |         |      |       |
| Macro_23                                | No rep<br>Every        | etition<br>day     | ~             | 255              | 1      |         | 1    |       |
| Macro_25                                | Step                   | Delay              | Port          | Туре             | Action | Po      | rt   | Extra |
| Macro_27                                | Click rig              | ht mouse button to | create a macr | o step.          |        |         |      |       |
| Macro_28<br>Macro_29                    |                        |                    |               |                  |        |         |      |       |
| Macro_30                                |                        |                    |               |                  |        |         |      |       |
| Macro_32                                |                        |                    |               |                  |        |         |      |       |
| Macro_33                                |                        |                    |               |                  |        |         |      |       |
| Macro_34                                |                        |                    |               |                  |        |         |      |       |
| Macro_36                                |                        |                    |               |                  |        |         |      |       |
| Macro_37                                | <                      |                    |               |                  |        |         |      | >     |
| Macro_38                                | ×                      | Read               |               | Write            |        | Test    | Stop | 2     |
| ( )                                     |                        |                    |               |                  |        |         | 10   |       |

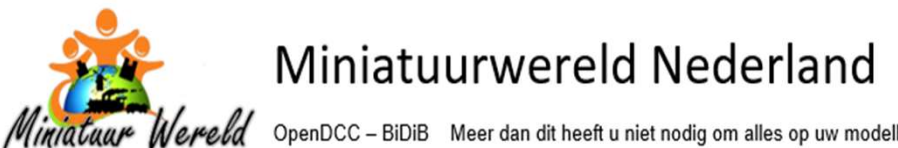

Wereld OpenDCC – BiDiB Meer dan dit heeft u niet nodig om alles op uw modelbaan aan te sturen. Zonder ingewikkeld gedoe.

Ik toon nu enkel de rechterkant van het scherm in verband met de leesbaarheid. Door middel van de rechtermuis komt het Pop-Up scherm naar boven.

Kies "Insert empty step before (or after)" en Voeg een lege regel toe.

| 1<br>tion<br>y | 17:17 🔹                                                        | 255              | 1      | 1    | · · · · · · · · · · · · · · · · · · · |
|----------------|----------------------------------------------------------------|------------------|--------|------|---------------------------------------|
| D              | Delay Po                                                       | rt Type          | Action | Port | Extra                                 |
| C              | Cut<br>Copy<br>Paste before                                    | Ctrl+X<br>Ctrl+C |        |      |                                       |
| P<br>P<br>In   | Paste after<br>Paste inverted after<br>nsert empty step before | Ctrl+V           |        |      |                                       |
| D              | Delete                                                         | Delete /rite     | Test   | Stop | >                                     |
| D              | Delete                                                         | Delete Irite     |        | Test | Test Stop                             |

Geef daarna aan welk type poort u wilt gebruiken

Een Light port of servo port of Switch port. Inmiddels weet u wat dat is.

| Aacro_24: Start condition: Time: 17:17  Repetition: No repetition |       |                                                                    | Slowdown fact                                                     |         |               |      |       |
|-------------------------------------------------------------------|-------|--------------------------------------------------------------------|-------------------------------------------------------------------|---------|---------------|------|-------|
|                                                                   |       |                                                                    | 255                                                               | 1.1.1.1 | 1 1 1 1 1 1 1 | 1    |       |
| Every                                                             | лау   | ~                                                                  |                                                                   |         | 1             | 1    | L)    |
| Step                                                              | Delay | Port                                                               | Туре                                                              |         | Action        | Port | Extra |
| <                                                                 |       | Crit.<br>Flag<br>Input<br>Light<br>Macru<br>Servo<br>Awai<br>Switc | section<br>port<br>port<br>port<br>port<br>t servo move<br>h port | ~       |               |      |       |
|                                                                   | Read  |                                                                    | Write                                                             |         | Test          |      | Stop  |
|                                                                   |       |                                                                    |                                                                   |         |               |      | 13    |

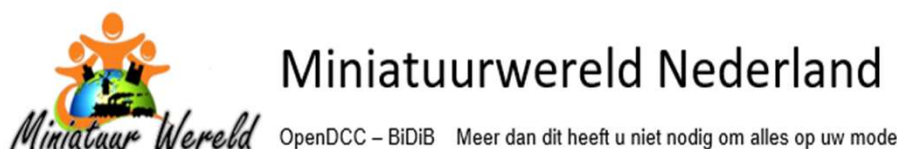

OpenDCC - BiDiB Meer dan dit heeft u niet nodig om alles op uw modelbaan aan te sturen. Zonder ingewikkeld gedoe.

Kies uit de lijst welke Actie u wilt gaan uitvoeren Deze kent u ook al. Dim Up / Turn Off / Flash et cetera

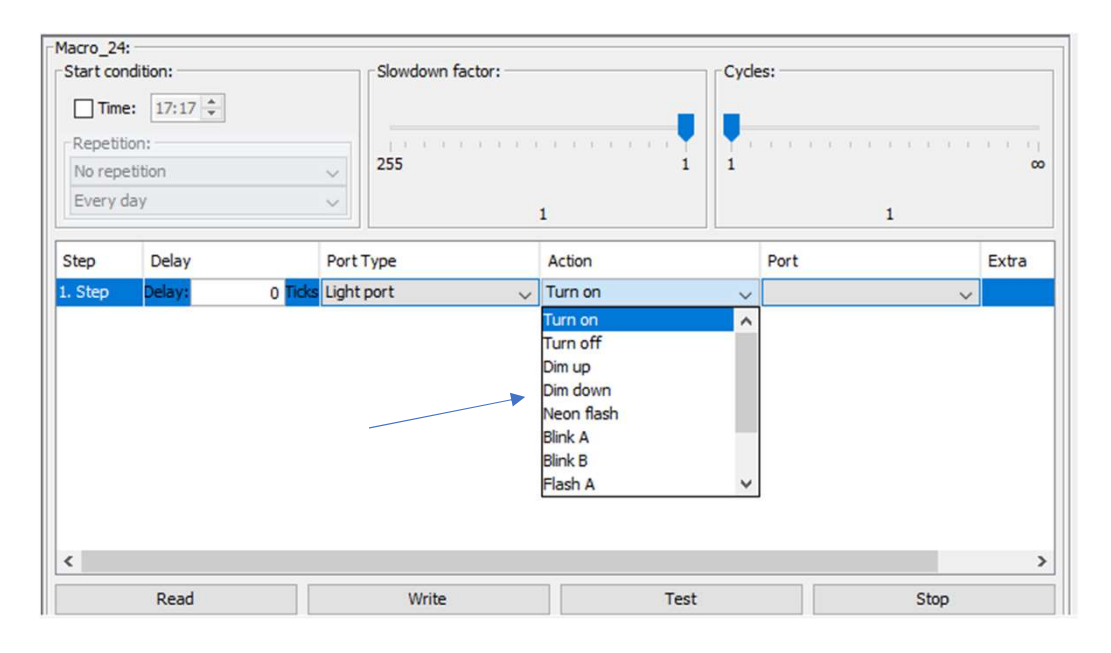

Geef aan welke poort (aansluitpunt op de kaart) u wilt gebruiken. Daar komt voor het eerst onze naam in beeld die u bij de hardware hebt gedefinieerd.

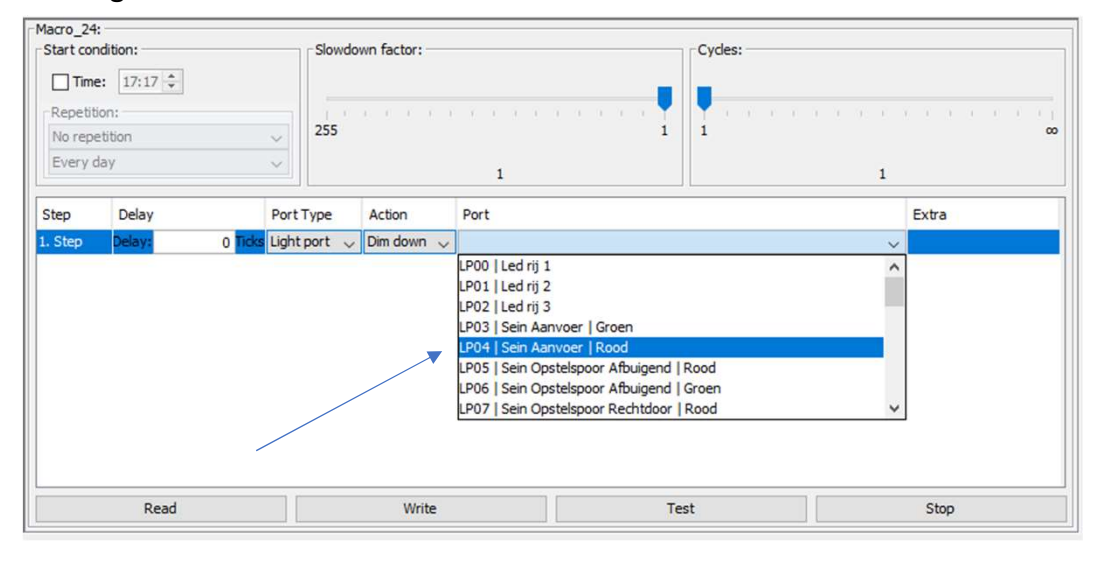

De eerste Macro is nu klaar. U kunt met de rechter muisknop nog een regel toevoegen (after). En dan het kunstje herhalen.

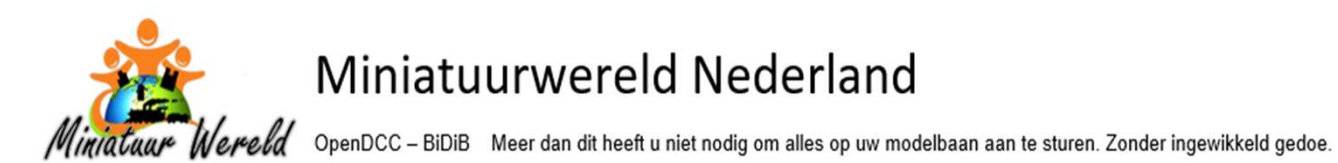

Nu alleen nog een naam geven aan de Macro. Dit doet u door dubbel te klikken

op de regel aan de Linkerkant.

| Macro_19                                     | Start con                      | dition:     |            | Slowdo   | wn factor: |                            | Cydes: |       |
|----------------------------------------------|--------------------------------|-------------|------------|----------|------------|----------------------------|--------|-------|
| Macro_20<br>Macro_21<br>Macro_22<br>Macro_23 | Repetiti<br>No repe<br>Every d | 17:17 -     | ×<br>×     | 255      |            | 1                          | 1      |       |
| Macro_25                                     | Step                           | Delay       | Port       | Туре     | Action     | Port                       |        | Extra |
| Macro 27                                     | 1. Step                        | Delay: 0 Ti | icks Light | t port 🗸 | Dim down 🗸 | LP04   Sein Aanvoer   Rood |        | /     |
| Macro_28                                     |                                |             |            |          | J          |                            |        | B     |
| Macro_29                                     |                                |             |            |          |            |                            |        |       |
| Macro_30                                     |                                |             |            |          |            |                            |        |       |
| Macro 31                                     |                                |             |            |          |            |                            |        |       |
| 110010_01                                    |                                |             |            |          |            |                            |        |       |
| Macro_32                                     |                                |             |            |          |            |                            |        |       |
| Macro_32<br>Macro_33                         |                                |             |            |          |            |                            |        |       |
| Macro_32<br>Macro_33<br>Macro_34             |                                |             |            |          |            |                            |        |       |
| Macro_32<br>Macro_33<br>Macro_34<br>Macro_35 |                                |             |            |          |            |                            |        |       |

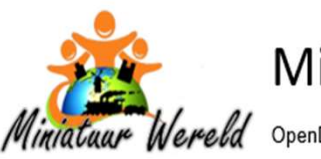

Verela OpenDCC – BiDiB Meer dan dit heeft u niet nodig om alles op uw modelbaan aan te sturen. Zonder ingewikkeld gedoe.

#### Macro OneControl – Wissel voorbeeld

M10 | SP14 | W-SS-Sp2A | Wissel SchaduwStation Spoor 2A | Afbuigend

- M staat voor de tabbladnaam, Macro. Het cijfer 10 staat voor de elfde macro. Het tellen start bij 0
- Daarna het tabblad en poortnummer van het te schakelen object. Dit doet u alleen als er slechts één object (bv een wissel) wordt geschakeld.
- Dan een duidelijke naam van wat u wilt laten uitvoeren
- Als er meer objecten worden aangestuurd kiest u een naam die voor u aangeeft wat u wilt schakelen
- Als u een enkel object aanstuurt dan neemt u de korte en lange naam van dat object over
- En dan nog een stap: wat er gebeurt. Afbuigend / Recht of Aan / Uit
- U kunt een Delay (vertraging) inbrengen tussen de verschillende stappen
- Slowdown factor is een correctie op de modeltijd
- Cycles geeft aan hoe vaak u de macro laat uitvoeren als u hem 1 x start

| lode Details                                                            |           |               |                 |             |            |    |                      |                                         |                              | 12   |
|-------------------------------------------------------------------------|-----------|---------------|-----------------|-------------|------------|----|----------------------|-----------------------------------------|------------------------------|------|
| DneControl MWN Rechts - OneControl                                      |           |               |                 |             | /          |    |                      |                                         |                              |      |
| Info Macros Accessories Input ports Switch ports Servo ports CV Definit | tions     |               |                 | /           |            |    |                      |                                         |                              |      |
| M00   SP04   W-OP   Wissel OpstelPendel   Recht                         | M10 SP1   | 4   W-SS-Sp2A | Wissel Schaduws | tation Spoo | r2A   Rech | t: |                      |                                         |                              |      |
| M01   SP05   W-OP   Wissel OpstelPendel   Afbuigend                     | Start cor | ndition:      |                 | Slowdowr    | factor: -  |    |                      | Cycles:                                 |                              |      |
| 🔂 M02   SP06   W-VBB-St   Wissel Verbinding kant B Station   Recht      | Tim       | e: 17:29 🗘    |                 |             |            |    |                      | - · · · · · · · · · · · · · · · · · · · | ,                            |      |
| 🔂 M03   SP07   W-VBB-St   Wissel Verbinding kant B Station   Afbuigend  | -Departit | ion           |                 |             |            |    |                      |                                         |                              |      |
| 🔂 M04   SP08   W-St-Sp3B   Wissel Station Spoor3B   Recht               | Nepeut    |               |                 | 255         |            |    | 1                    | 1                                       |                              | 00   |
| 😝 M05   SP09   W-St-Sp3B   Wissel Station Spoor3B   Afbuigend           | No rep    | euton         | ~               |             |            |    |                      |                                         |                              |      |
| 🔂 M06   SP 10   W-St-Sp 1B   Wissel Station Spoor 1B   Recht            | Every     | зау           | ~               |             |            | 1  |                      |                                         | 1                            |      |
| 😝 M07   SP11   W-St-Sp1B   Wissel Station Spoor 1B   Afbuigend          |           |               |                 | ,           | -          |    |                      |                                         |                              |      |
| 😡 M08   SP12   W-SS-Sp1A   Wissel SchaduwStation Spoor 1A   Recht       | Step      | Delay         | Port            | Гуре        | Action     |    | Port                 |                                         |                              |      |
| All M09   SP13   W-SS-Sp1A   Wissel SchaduwStation Spoor 1A   Afbuigend | 1. Step   | Delay:        | 0 Ticks Switc   | n port 🔍    | Turn off   | ~  | SP15   W-SS-Sp2A   1 | Wissel Schadu                           | wStation Spoor 2A   Afbuiger | nd 🗸 |
| 🔂 M10   SP14   W-SS-Sp2A   Wissel SchaduwStation Spoor2A   Recht        | 2. Step   | Delay:        | 15 Ticks Switc  | n port 🗸    | Turn on    | ~  | SP14   W-SS-Sp2A     | Wissel Schadu                           | wStation Spoor 2A   Recht    | ~    |
| M11   SP15   W-SS-Sp2A   Wissel SchaduwStation Spoor2A   Afbuigend      | 3. Step   | Delay:        | 50 Ticks Switc  | n port 🗸    | Turn off   | ~  | SP14   W-SS-Sp2A     | Wissel Schadu                           | wStation Spoor 2A   Recht    |      |
| M12   SP16   W-SS-Sp3A   Wissel SchaduwStation Spoor3A   Recht          |           |               |                 |             |            |    |                      |                                         |                              |      |
| M13   SP17   W-SS-Sp3A   Wissel SchaduwStation Spoor3A   Afbuigend      |           |               |                 |             |            |    |                      |                                         |                              |      |

Slowdown factor

Cycles

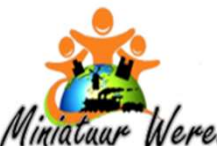

Miniatuar Wereld OpenDCC - BiDiB Meer dan dit heeft u niet nodig om alles op uw modelbaan aan te sturen. Zonder ingewikkeld gedoe.

Macro's LightControl – Verlichting voorbeeld M11 | LP05 | Extern | Perronlamp knippert | Aan M06 | Intern | Huis Alle | Uit

vb LightControl vb LightControl

Bij deze twee macro's ziet u duidelijk dat de eerste macro één poort aanstuurt en de tweede macro meerdere poorten. Dat blijkt uit de naam.

De stelling is: Als iets precies te benoemen is, benoem het dan.

Hieronder de macro om de verlichting van huizen aan te zetten.

Bij de eerste macro wordt het gebruikte Tabblad en Poort nummer wel aangegeven. Het is een één op één koppeling.

| 🎴 M00   Extern   Lantaams Alle   Uit            | A M07 Inte | ern   Huas A | Alle   Aan:         | 12032020       |          |                                     | 1242-8-1               |                  |       |  |
|-------------------------------------------------|------------|--------------|---------------------|----------------|----------|-------------------------------------|------------------------|------------------|-------|--|
| M01   Extern   Lantaams Alle   Aan              | Start cor  | ndition:     |                     | Slowdown facts | bli      |                                     | Cycles:                |                  |       |  |
| M02   Station Alle   Uit                        | Time       | e: 18:53     | 1                   |                |          |                                     | -                      |                  |       |  |
| M03   Station Alle   Aan                        | Repett     | ion:         |                     |                |          |                                     | F 🔍                    |                  |       |  |
| M04   Extern   Huis Alle   Ult                  | No repr    | rition       | 0                   | 255 1          |          |                                     | 1                      |                  |       |  |
| M05   Extern   Huis Alle   Aan                  | Every      | 5eV1         |                     |                |          |                                     |                        |                  |       |  |
| M06   Intern   Hus Ale   Uit                    |            |              |                     | 1              | 1        |                                     |                        | 1                |       |  |
| Mos I SP03 I Viag I Omlaag                      | Step       | Delay        | Port Type           |                | Action   | Port                                |                        |                  | Extra |  |
| M09   SP03   Viag   Omhoog                      | 1. Step    | Delaya       | 0 Ticks Light port  | 5              | Dim up   | - LP18   Intern                     | Hus Kabebaan Res       | staurant Boven 🖂 | 2827  |  |
| M10   LP05   Extern   Perronlamp knippert   Uit | 2. Step    | Delay:       | 50 Ticks Delay      |                |          |                                     |                        |                  |       |  |
| M11   LP05   Extern   Perronlamp knippert   Aan | 3. Sten    | Delayo       | a Tris Light port   |                | Danua    | 1P15   Intern                       | Huis LAnotheek         |                  |       |  |
| Macro_12                                        | 4 Ehen     | Delaur       | EO Ticky Dalau      |                | Conni ap | 4 10 10 Tanton                      | Tunna Laboratori       |                  |       |  |
| 🔂 Масто_13                                      | E Chen     | Delaw        | 30 Ticks Units over | ~              | Dim out  | 1D14 Dates                          | These Treats           |                  |       |  |
| 🚰 M14   Intern   Diverse Huizen 1   Uit         | 5. Step    | Deay:        | 0 Hos Light port    | ~              | um up    | <ul> <li>Cr.14   street.</li> </ul> | Turner ( verk          | ×                | 1     |  |
| 실 M15   Intern   Diverse Huizen 1   Aan         | e. step    | Deay:        | 50 Ticks Delay      | , v            | -        | 102212                              |                        |                  |       |  |
| M16   Intern   Diverse Huizen 2   Uit           | 7. Step    | Delay:       | 0 Ticks Light port  | ×              | Dim up   | <ul> <li>LP12   Interr</li> </ul>   | Huis   Straat 3e Links | s v              | 1     |  |
| M17   Intern   Diverse Huizen 2   Aan           | 8. Step    | Delay:       | 50 Ticks Delay      | ~              |          |                                     |                        |                  |       |  |
| M18   Intern   Diverse Huizen 3   Uit           | 9. Step    | Delay:       | 0 Ticks Light port  | Y              | Den up   | <ul> <li>LP21   Inter</li> </ul>    | Hus   Straat 1e Links  | s ~              |       |  |
| M19   Intern   Diverse Huizen 3   Aan           | 10. Step   | Delay:       | 50 Ticks Delay      | Ý              |          |                                     |                        |                  |       |  |
| M20   Extern   Diverse Huizen 1   Uit           | 11. Step   | Delay:       | 0 Ticks Light port  | ÷              | Dim up   | <ul> <li>LP03   Intern</li> </ul>   | Huis   Maggenmast      |                  |       |  |
| M21   Extern   Diverse Huizen 1   Aan           |            |              |                     |                |          |                                     |                        |                  |       |  |
| M22   Extern   Diverse Huizen 2   Uit           | <          |              |                     |                |          |                                     |                        |                  | >     |  |
| M23 Extern Diverse Huizen 2   Aan               |            | Re           | əd                  | 24             | Write    | Te                                  | t                      | Stop             | N     |  |
| ware Levieur Lowerse under 3 Loit               | Y          |              |                     |                |          |                                     |                        |                  |       |  |

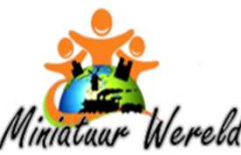

eld OpenDCC – BiDiB Meer dan dit heeft u niet nodig om alles op uw modelbaan aan te sturen. Zonder ingewikkeld gedoe.

# WIZARD TOOL – Tabblad ACCESSORIES

Met dit tabblad verzorgt u de actie vanuit uw treinbesturingspakket. Een accessoire stuurt precies één macro aan. Een macro kan wel weer een andere macro starten. Gebruik ook hier weer duidelijke namen, zodat u weet welke macro's u hiermee aanstuurt. In iTrain ziet u deze naam helaas niet. Daar moet u het nummer vermelden van de Accessoires. U telt daarbij vanaf 0.

### Voorbeeld Accessories LightControl, alles aanzetten van Stationsgebied

### AiT01 | M02 | Extern | Station Alle

- AiT staat voor Accessoires iTrain adresnummer 1,
- Dit is direct het adres dat iTrain gebruikt om te schakelen
- Dan volgt in de naam de macro die wordt aangestuurd
- Omdat er nu meerdere zaken worden aangestuurd vermeld ik geen Lightport of Switchport tabbladnaam en adres.

LP of SP had wel gekund.

- Dan weer de eerste grove indeling, Extern
- En de tweede grove indeling, Station
- En als laatste de daadwerkelijke actie, Alles

### AiT03 | M06 | Intern | Huis Alle

- AiT staat voor Accessoires iTrain adresnummer 6,
- Dit is direct het adres dat iTrain gebruikt om te schakelen
- Gevolgd door de macro die wordt aangestuurd
- Weer meerdere zaken dus geen Lightport of Switchport en adres
- Dan weer de eerste grove indeling, Intern
- En de tweede grove indeling, Huis
- En als laatste de daadwerkelijke actie, Alles

| Info Magros Accessories Input ports Light ports Switch ports Servo po | rts CV Definitions                         |                                |   |       |   |   |  |  |  |
|-----------------------------------------------------------------------|--------------------------------------------|--------------------------------|---|-------|---|---|--|--|--|
| AT00   M00   Extern   Lantaerrs Alle                                  | Accessory AIT03   M05   Intern   Huis Alle |                                |   |       |   | _ |  |  |  |
| Arto1   Mo2   Extern   Station Alle                                   | Initial state Aspect_1 v                   |                                |   |       |   |   |  |  |  |
| 🔒 AITO3 (MO6 ) Intern (Hus Ale                                        | Execution state:                           |                                |   |       |   |   |  |  |  |
| AT04   M08   SP03   Vlag                                              | Aspect                                     | Масто                          |   | Test  |   | _ |  |  |  |
| Artos (MLU (2005) Extern (Perronanto Intipper)                        | Aspect_0                                   | M06   Intern   Huis Alle   Uit | Ŷ | Start | 4 | > |  |  |  |
| ArT07   M35   Extern   Lantaampalen Looplicht   Fase 24 Lit enAan     | Aspect_1                                   | M07   Intern   Huis Alle   Aan | v | Start | v | > |  |  |  |
| AT08   M38   Extern   Lantaampalen Looplicht   Fase 28 Lit en Aan     |                                            |                                |   |       |   |   |  |  |  |
| Accessory_10                                                          |                                            |                                |   |       |   |   |  |  |  |

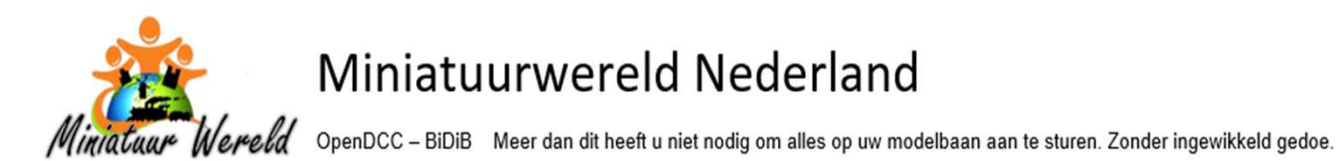

# WIZARD TOOL - OpenDCC-BiDiB instellingen Overig

Er zijn in OpenDCC-BiDiB nog een heleboel instellingen te maken. Ik wil u er twee niet onthouden.

De Watchdog is een feature waarbij de communicatie vanuit OpenDCC-BiDiB naar iTrain continue wordt afgevraagd. Zolang iTrain antwoord blijft geven is alles goed.

Het moment dat iTrain geen antwoord meer geeft zal OpenDCC-BiDiB alle treinen (auto's) stil zetten.

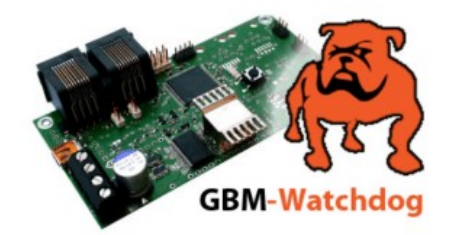

| References                                       |
|--------------------------------------------------|
| Miscellaneous Time RailCom Plus                  |
| Public Domain & Do-It-Yourself Decoders (13)     |
| Tams Elektronik GmbH (62)                        |
| ESU electronic solutions ulm GmbH & Co. KG (151) |
|                                                  |
|                                                  |

Save Cancel

Dan nog een instelling waarbij kan worden aangegeven welke RailCom<sup>®</sup>Plus decoders moeten worden ondersteund. Dit zal te maken hebben met het feit dat niet alle fabrikanten zich aan de NMRA RailCom<sup>®</sup> standaard houden.

# **CONCLUSIE?**

Ik hoop dat u heeft gezien voor het configureren van OpenDCC-BiDiB geen bijzondere vaardigheden benodigd zijn. Het is steeds weer het herhalen van zetten.

- Nauwkeurig werken
- Goed vastleggen welke hardware aan welke poort is gezet
- Als u eerst de baan schematisch tekent in iTrain en daar namen geeft kunt u die later kopiëren naar OpenDCC-BiDiB
- En elke naam is nog aan te passen